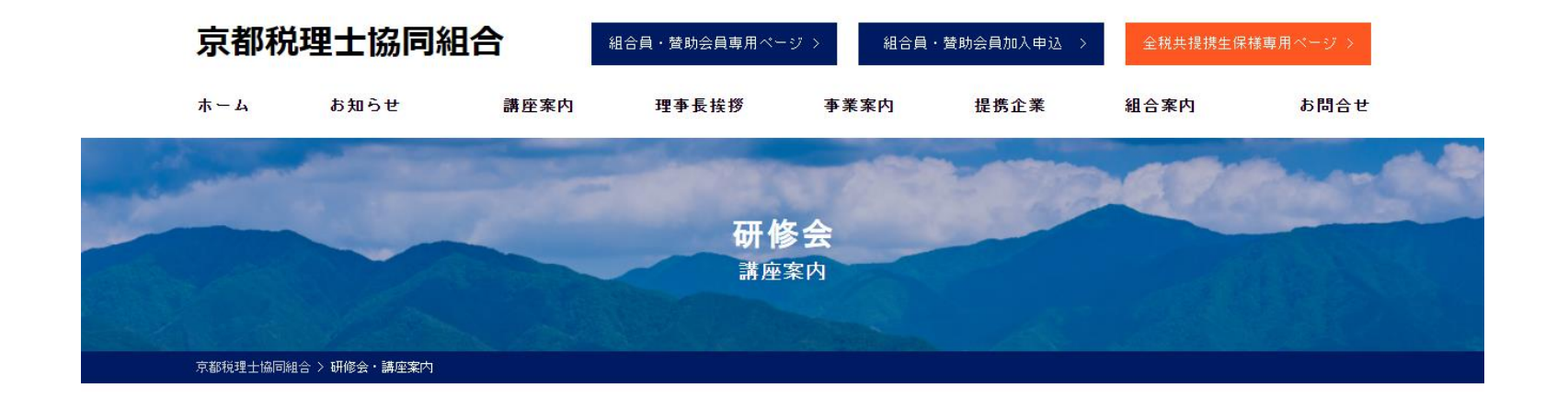

## ※2回目以降の講座申込 方法

| ■ 2021.03.26 (金) <sup>短期講座/第2条第5号研修</sup><br>相続税の事例検討 ~税理士会の会員相談か<br>ら~                                                                                                    | <ul> <li>会場 2021.04.07 (水)</li> <li>■ 自らを活かし、他を生かす為のマナーレッス</li> <li>ン ~新しい生活環境をどう活きるか~</li> </ul>                                                                                                    |                        |
|----------------------------------------------------------------------------------------------------|----------------------------------------------------------------------------------------------------|------------------------|
| 開催日時       2021.03.26 (金) 13:30~16:30         講師       税理士         岩所       京都税理士会館3階         気所       京都税理士会館3階         受講科       組合員・賛助会員及びその職員         1,500円         上記以外の先生及びその職員       3,000円         備考       WEB参加の場合、URLは後日お送りいたします。 | <ul> <li>「マナー」とは「マツリ」のコトです。</li> <li>自分を活かすことで他を生かす能力を開発する喜び<br/>新しい環境だからこそ必要とされる会話力以上のコミュニケー<br/>ション能力、「自己表現力(あなたらしさ)」を磨きましょう!</li> <li>開催日時 2021.04.07 (水) 13:30~16:30</li> <li>講師 マナーモデリスト 豊福照水先生</li> <li>場所 京都税理士会館3階 京税ホール</li> <li>受講料 組合員・賛助会員及びその職員 1,500円<br/>上記以外の先生及びその職員 3,000円</li> </ul> | 該当講座のお申し込みボタン<br>をクリック |
| <ul> <li>ー お申し込み ー</li> <li>Webライブ配信<br/>(組合員・賛助会員及びその職員)</li> <li>会場参加<br/>(組合員・賛助会員及びその職員)</li> <li>会場参加<br/>(組合員・賛助会員及びその職員)</li> </ul>                                                                                                    | <ul> <li>備考 会場参加のみ(Webライブ配信は実施しません。)</li> <li>ー お申し込み ー</li> <li>会場参加 (組合員・賛助会員及びその職員)</li> </ul>                                                                                                    |                        |

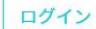

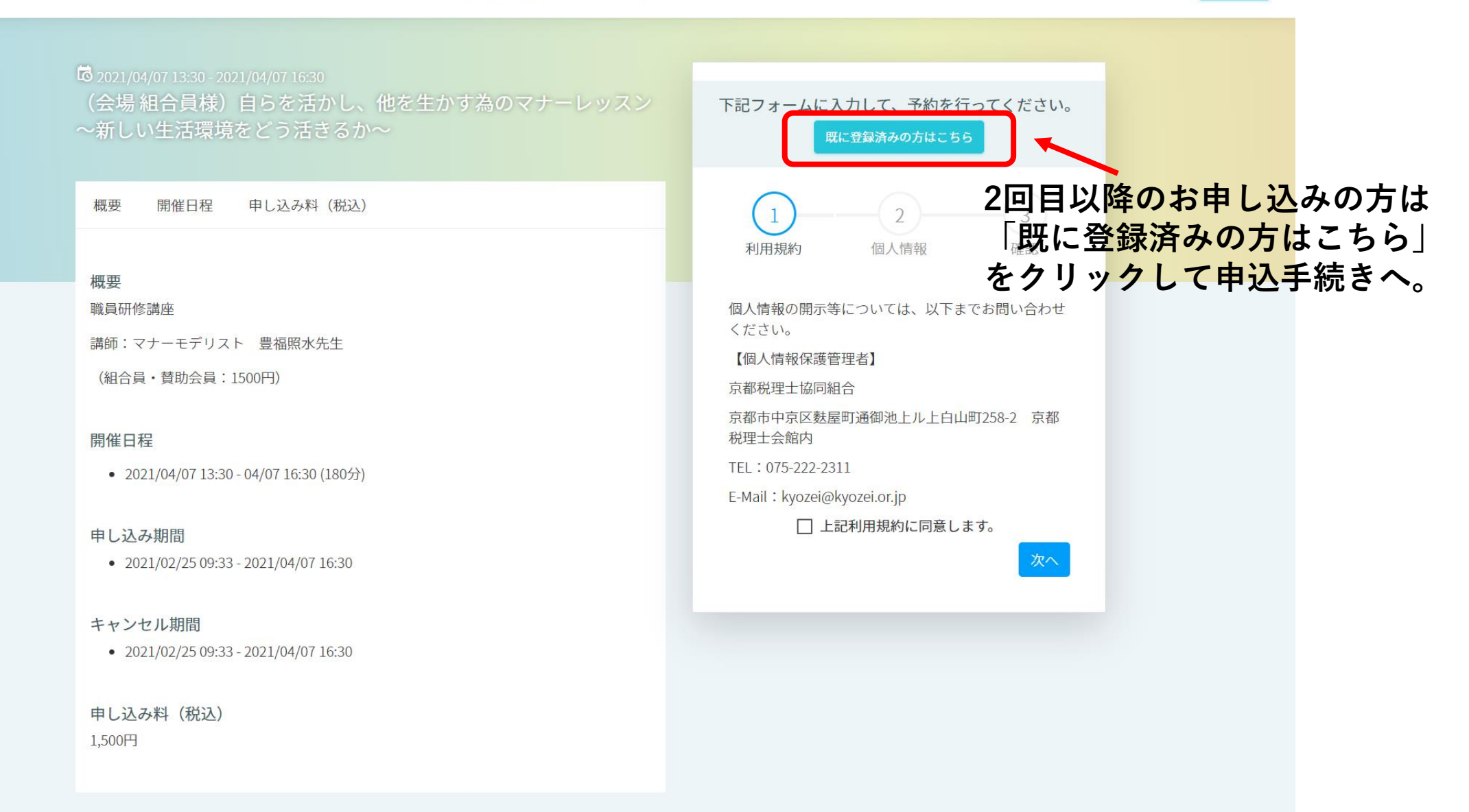

© 2019 NEX-PRO Co.,Ltd.

© 2019 NEX-PRO Co.,Ltd.

| 9 2021/04/07 13:30 - 2021/04/07 16:30<br>(会場 組合員様)自らを活かし、他を生かす為のマナーレッスン<br>~新しい生活環境をどう活きてか。                            | 下記フォームに入力して、予約を行ってください。                                                                                                    |         |
|----------------------------------------------------------------------------------------------------|----------------------------------------------------------------------------------------------------|---------|
| *新しい工活環境をとう活さるが**                                                                                                    | (1)2                                                                                                    |         |
| 概要 開催日程 申し込み料(税込)                                                                                                    | 個人情報 確認                                                                                                    |         |
|                                                                                                    | 氏名                                                                                                    |         |
| 税安<br>  ※19.1710/2月110日 - 11.11111 - 11.11111 - 11.11111 - 11.11111 - 11.11111 - 11.11111 - 11.11111 - 11.11111 - 11.1 | · 城戸                                                                                                    |         |
| 城貞町10時/坐                                                                                                    | 氏名(カナ)                                                                                                    |         |
| 講師:マナーモデリスト 豊福照水先生                                                                                                    | マロー                                                                                                    | _       |
| (組合員・賛助会員:1500円)                                                                                                    | きど                                                                                                    |         |
| 開催日程                                                                                                    |                                                                                                    | 前回スカレた内 |
|                                                                                                    | 必須 文 所 又 は 文 部                                                                                                    | 前回八万した内 |
| • 2021/04/07 13:30 - 04/07 16:30 (180万)                                                                                | 峰山支所                                                                                                    | が反映されます |
|                                                                                                    | 秋理士登録番号     日本     日本 |         |
| 甲し込み期間                                                                                                    | 123456                                                                                                    |         |
| • 2021/02/25 09:33 - 2021/04/07 16:30                                                                                  |                                                                                                    |         |
|                                                                                                    | kyozei@kyozei.or.jp                                                                                                    |         |
| +ヤンセル舟间                                                                                                    | 必須 お知らせメール                                                                                                    |         |
| • 2021/02/23 03:33 - 2021/04/01 10:30                                                                                  | 受信しない 👥 受信する                                                                                                    |         |
| 申し込み料(税込)                                                                                                    |                                                                                                    | 入力内灾確認約 |
| 1,500円                                                                                                    | 次へ -                                                                                                    |         |
|                                                                                                    |                                                                                                    | 次へをクリック |
|                                                                                                    |                                                                                                    |         |

= &

| <sup>©</sup> 2021/04/07 13:30 - 2021/04/07 16:30<br>(会場 組合員様)自らを活かし、他を生かす為のマナーレッスン<br>~新しい生活環境をどう活きるか~<br>概要 開催日程 申L込み料 (税込) | 下記フォームに入力して、予約を行ってください。                                        |       |
|----------------------------------------------------------------------------------------------------|----------------------------------------------------------------|-------|
| 概要<br>職員研修講座<br>講師:マナーモデリスト 豊福照水先生<br>(組合員・賛助会員:1500円)                                                                       | <b>申し込み料金合計</b><br>1,500円<br><b>個人情報</b><br>氏名<br>城戸           |       |
| 開催日程<br>• 2021/04/07 13:30 - 04/07 16:30 (180分)<br>申し込み期間<br>• 2021/02/25 09:33 - 2021/04/07 16:30                           | 氏名 (カナ)<br>キド<br>参加者名<br>きど<br>支所又は支部<br>峰山支所                  |       |
| キャンセル期間<br>• 2021/02/25 09:33 - 2021/04/07 16:30<br>申し込み料(税込)<br>1,500円                                                      | 税理土登録番号<br>123456<br>メールアドレス<br>kyozei@kyozei.or.jp<br>お知らせメール |       |
|                                                                                                    | 受信する<br>戻る<br>単し込み                                             | — 申し込 |

≣ &

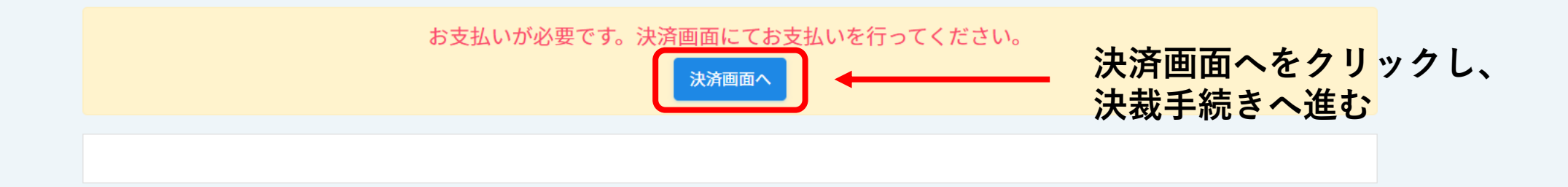

決裁手続き完了後は、ログ アウトして終了する。

≣ ደ

© 2019 NEX-PRO Co.,Ltd.

Q